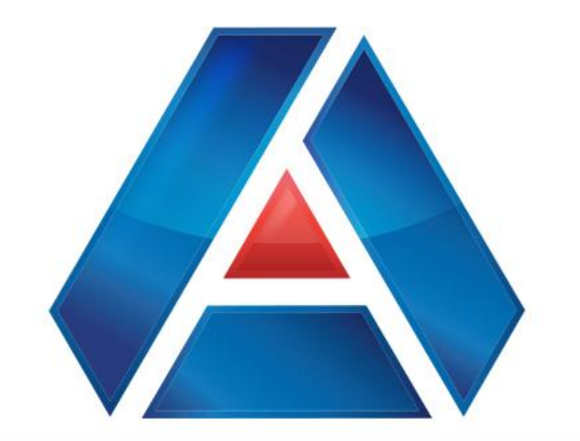

# American National Bank & Trust

amnat.com Member FDIC **ACH Payments** 

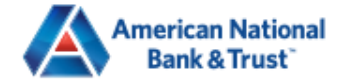

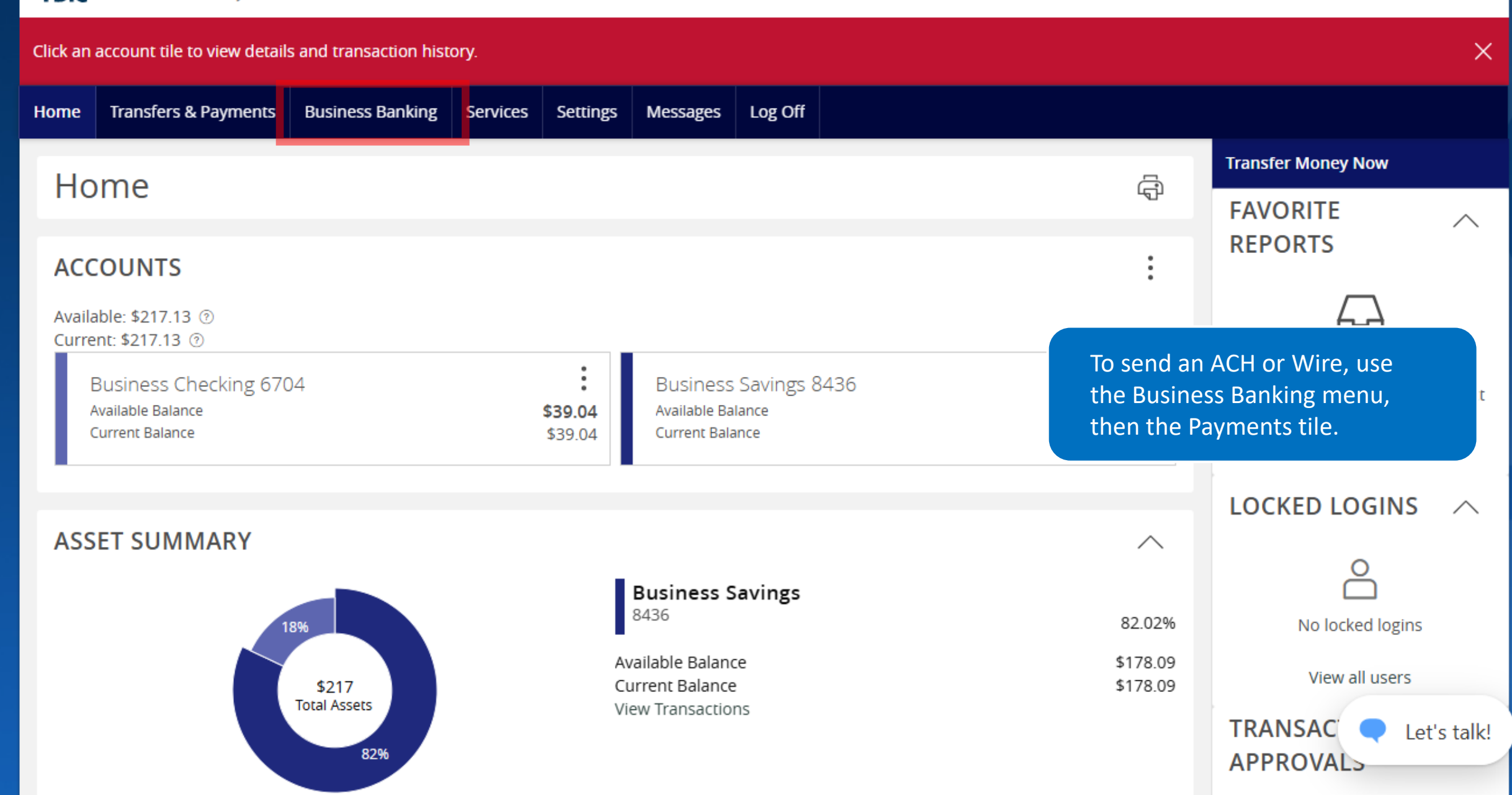

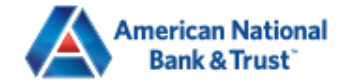

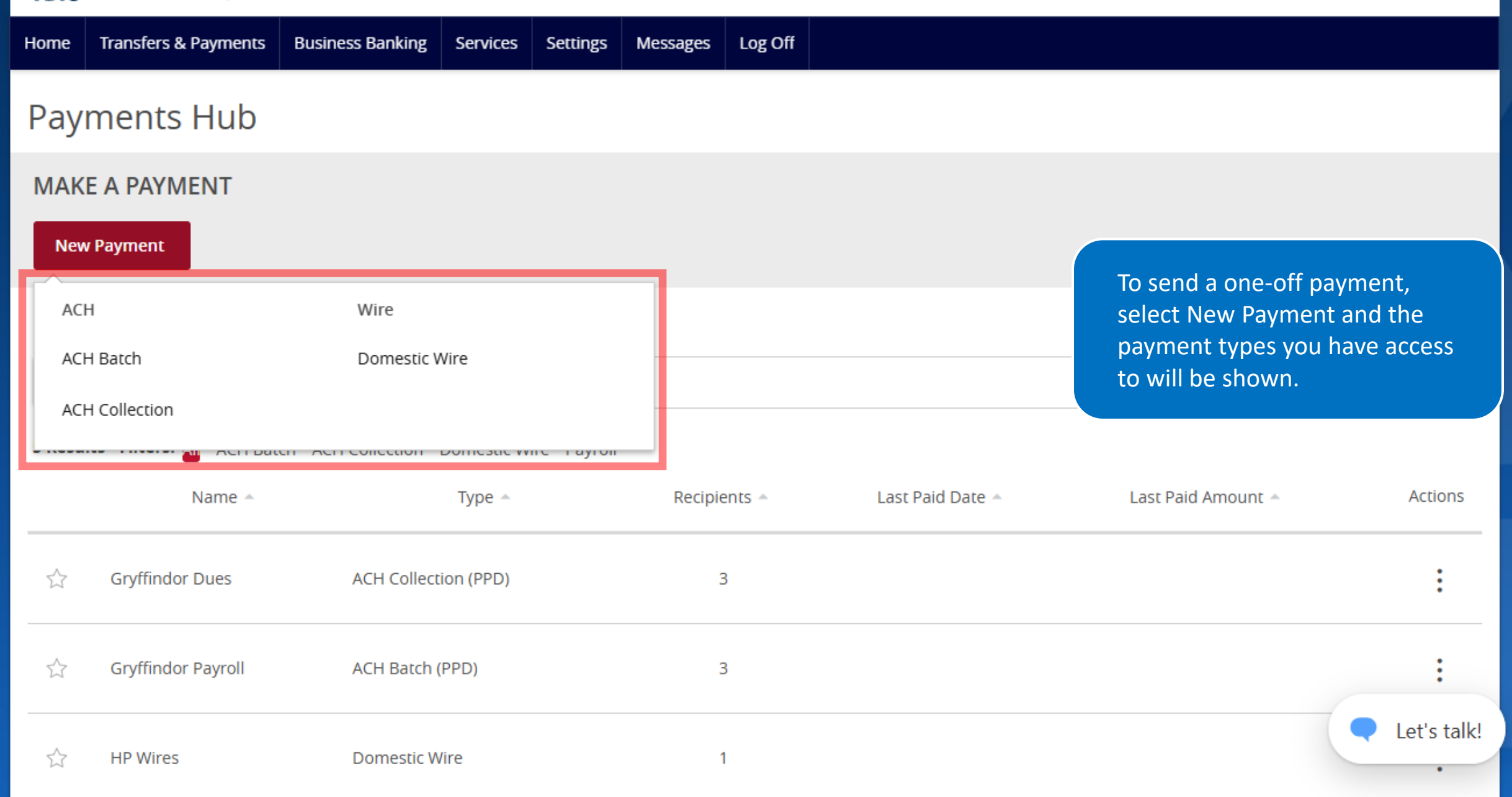

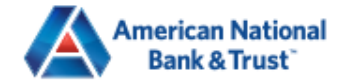

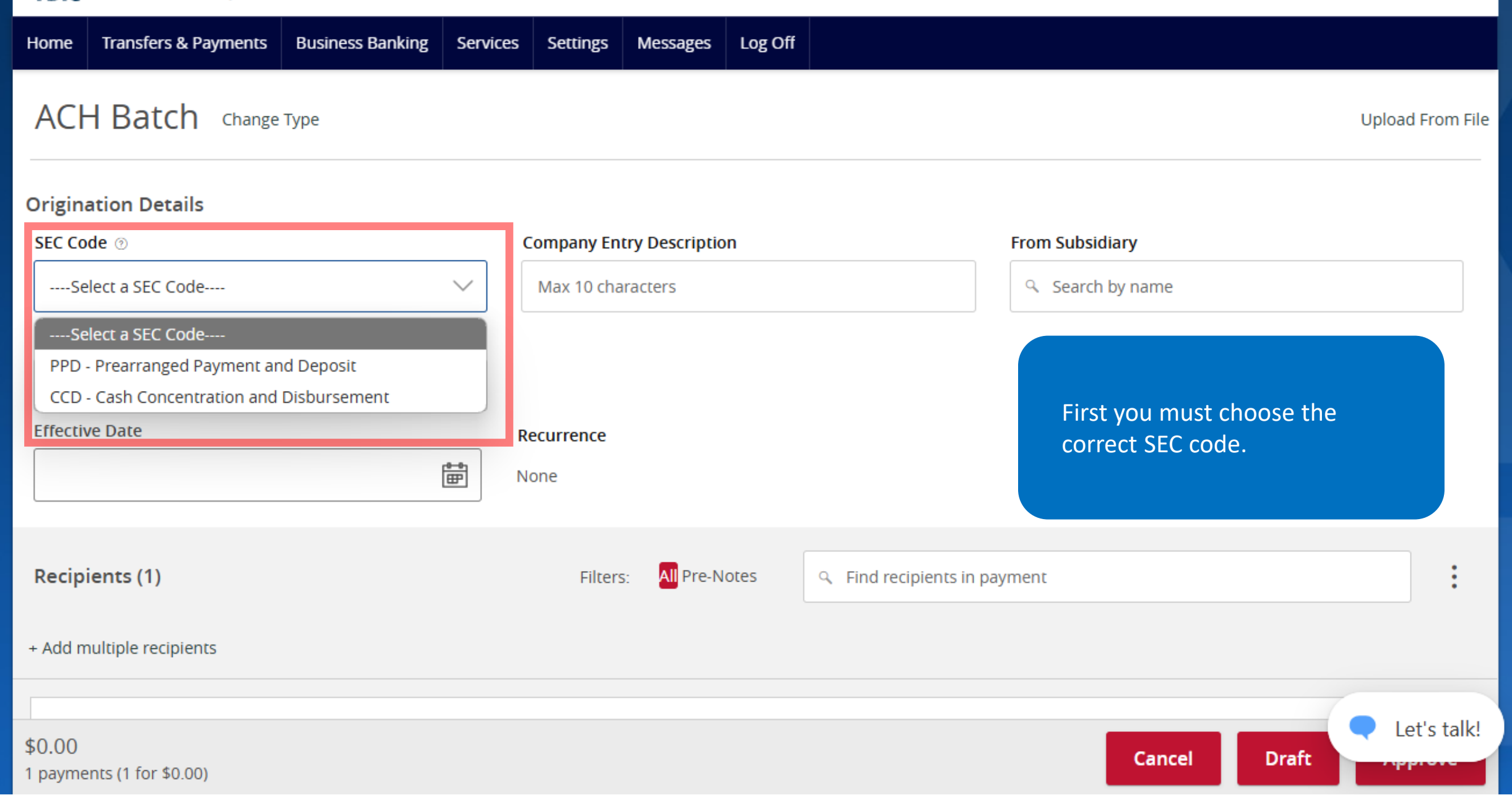

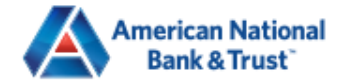

| Home                              | Transfers & Payments                                    | Business Banking | Services | Settings                 | Messages                          | Log Off | off                                                                                                    |
|-----------------------------------|---------------------------------------------------------|------------------|----------|--------------------------|-----------------------------------|---------|----------------------------------------------------------------------------------------------------|
| AC                                | HBatch Change                                           | Туре             |          |                          |                                   |         | Upload From Fil                                                                                                    |
| Origin<br>SEC Co<br>PPD<br>Accour | ation Details<br>de ⊚<br>- Prearranged Payment ar<br>nt | nd Deposit       |          | Company En<br>Max 10 cha | <b>try Descriptio</b><br>aracters | n       | <ul> <li>You can enter information in the Company Entry Description, such as:</li> <li>PAYROLL, for a payroll deposit</li> </ul>                                     |
| C S                               | earch by name or number<br>ve Date                      |                  | Re<br>B  | ecurrence<br>one         |                                   |         | <ul> <li>PRENOTE, for a prenote file</li> <li>TAX PAYMNT, for a tax<br/>deposit</li> <li>VENDOR PMT, for a<br/>commercial vendor deposit</li> </ul>                  |
| <b>Recip</b><br>+ Add n           | <b>ients (1)</b><br>nultiple recipients                 |                  |          | Filters                  | 5: <mark>All</mark> Pre-N         | otes    | <ul> <li>Find recipients in paym</li> <li>1099 PMT, for a non-<br/>commercial vendor deposit</li> <li>CHILDSUPPT, for a child<br/>support payment deposit</li> </ul> |
| \$0.00                            | ents (1 for \$0.00)                                     |                  |          |                          |                                   |         | Cancel Draft Approve                                                                                                    |

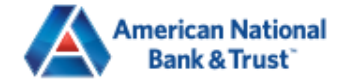

Transfers & Payments Business Banking Services Settings Log Off Messages Home ACH Batch Change Type Upload From File **Origination Details** From Subsidiary SEC Code 💿 **Company Entry Description**  $\triangle$ Search by name ----Select a SEC Code---- $\sim$ Max 10 characters American National Bank & Trust Account \*\*\*\*\*6789 Search by name or number American National Bank & Trust - Elizabeth Subsidiaries can be setup to Effective Date AMNAT Test allow you to change the \*\*\*\*\*5663 ₽ originating company for the payment. You don't have to select a Recipients (1) ents in payment Subsidiary. + Add multiple recipients Let's talk!

Approve

Draft

Cancel

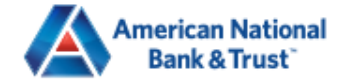

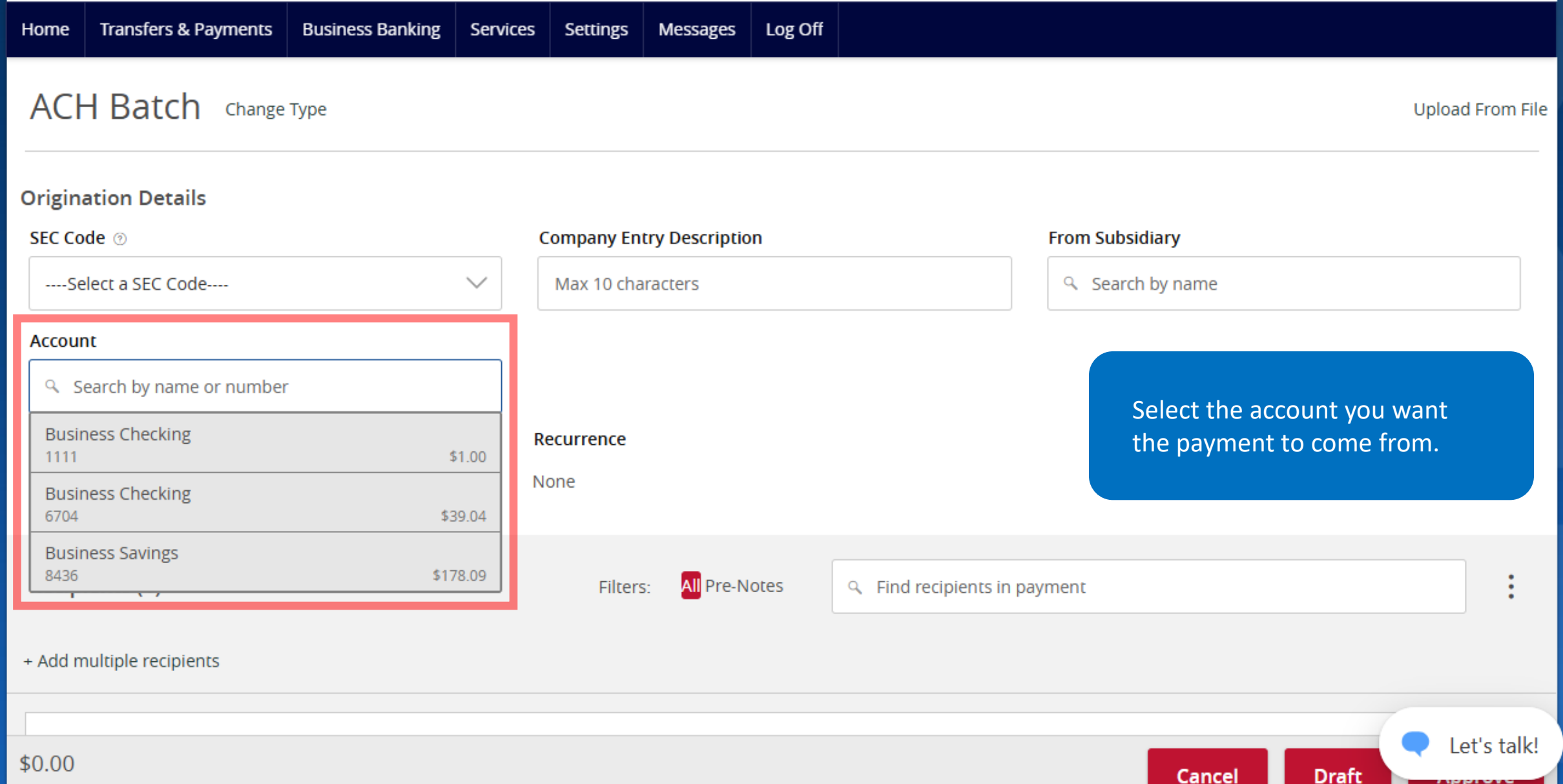

1

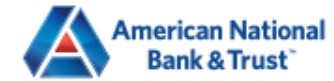

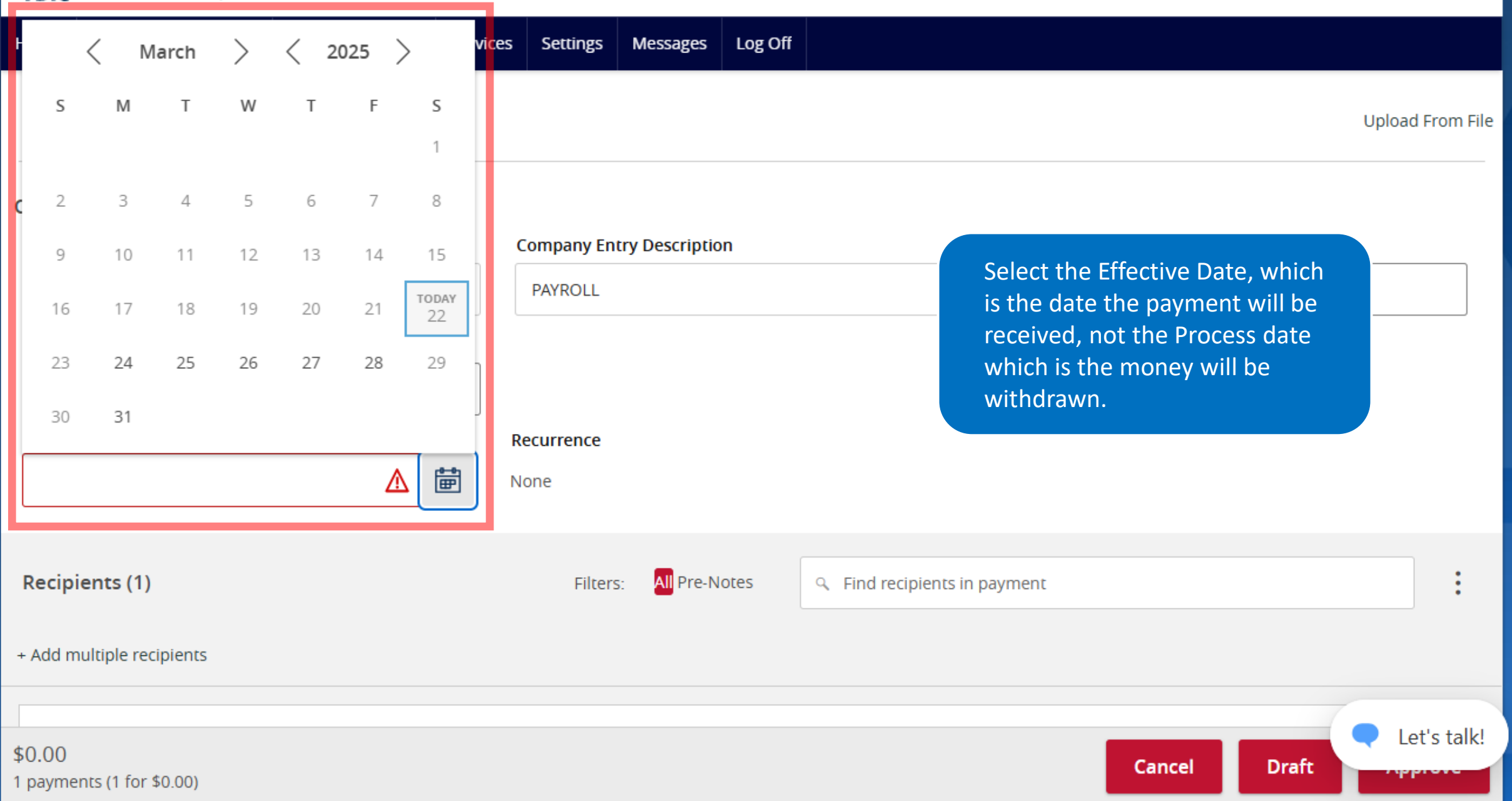

| American National<br>Bank & Trust                                          |                                                                                                    | Good Evening, Elizabeth Holland                                         |
|----------------------------------------------------------------------------|----------------------------------------------------------------------------------------------------|-------------------------------------------------------------------------|
| Home Transfers & Payments Business Bank                                    | Schedule Recurring Transaction                                                                                                  |                                                                         |
| ACH Batch Change Type                                                      | How often should this transaction repeat?         1st Of The Month       Weekly                                                 | Upload From File                                                        |
| Origination Details<br>SEC Code ③<br>PPD - Prearranged Payment and Deposit | Last Day Of The Month     Every Other Week       1st & 15th Of The Month     Monthly                                            | l <b>iary</b><br>lational Bank & Trust                                  |
| Account Business Checking 6704 Effective Date                              | <ul> <li>15th &amp; Last Day Of The Month</li> <li>Quarterly</li> <li>Daily (Monday - Friday)</li> <li>Semi-Annually</li> </ul> |                                                                         |
| 03/25/2025                                                                 | When should this transaction stop?         On/Before Date                                                                       | Select the Recurrence schedule<br>if you want more than one<br>payment. |
| Recipients (1)<br>+ Add multiple recipients                                | O After occurrence(s)                                                                                                    |                                                                         |
| Recipient/Account                                                          | Forever (Until I Cancel)                                                                                                    |                                                                         |
| Search by name or account.                                                 |                                                                                                    |                                                                         |
| \$0.00<br>1 payments (1 for \$0.00)                                        | Cancel Set Recurring Transa                                                                                                    | Cancel Draft Approve Cancel Let's talk!                                 |

| American National<br>Bank & Trust<br>FDIC FDIC-Insured - Backed by the full faith and credit of the U.S. Government | nt                                            | Good Evening, Elizabeth Holland             |             |
|----------------------------------------------------------------------------------------------------|-----------------------------------------------|---------------------------------------------|-------------|
| Home Transfers & Payments Business Banking Service                                                                  | es Settings Messages Log Off                  |                                             |             |
| ACH Batch Change Type                                                                                               |                                               | Upload From File                            |             |
| Origination Details                                                                                                 |                                               |                                             |             |
| SEC Code 💿                                                                                                    | Company Entry Description                     | From Subsidiary                             |             |
| PPD - Prearranged Payment and Deposit 🛛 🗸                                                                           | PAYROLL                                       | American National Bank & Trust<br>*****6789 |             |
| Account                                                                                                    |                                               |                                             |             |
| Business Checking<br>6704 \$39.04                                                                                   |                                               |                                             |             |
| Effective Date                                                                                                    | Recurrence                                    |                                             |             |
| 03/25/2025                                                                                                    | Set schedule                                  | Next, select a Recipient.                   |             |
| Recipients (1)                                                                                                    | Filters: All Pre-Notes . Find recipients in p | ayment                                      |             |
| + Add multiple recipients                                                                                           |                                               |                                             |             |
| Recipient/Account                                                                                                   | Amount                                        |                                             |             |
| ۹. Search by name or account.                                                                                       | \$ 0.00                                       | :                                           |             |
| + New Recipient                                                                                                    |                                               |                                             |             |
| Ginny Weasley                                                                                                    | + Add another recipient                       |                                             |             |
| Ginny Weasley<br>Checking 85645789                                                                                  |                                               |                                             |             |
| \$0.0 Harry Potter                                                                                                  |                                               |                                             |             |
| 1 pay<br>Harry Potter<br>Checking 87564488                                                                          |                                               | Cancel Draft Approve                        | Let's talk! |

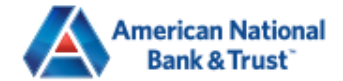

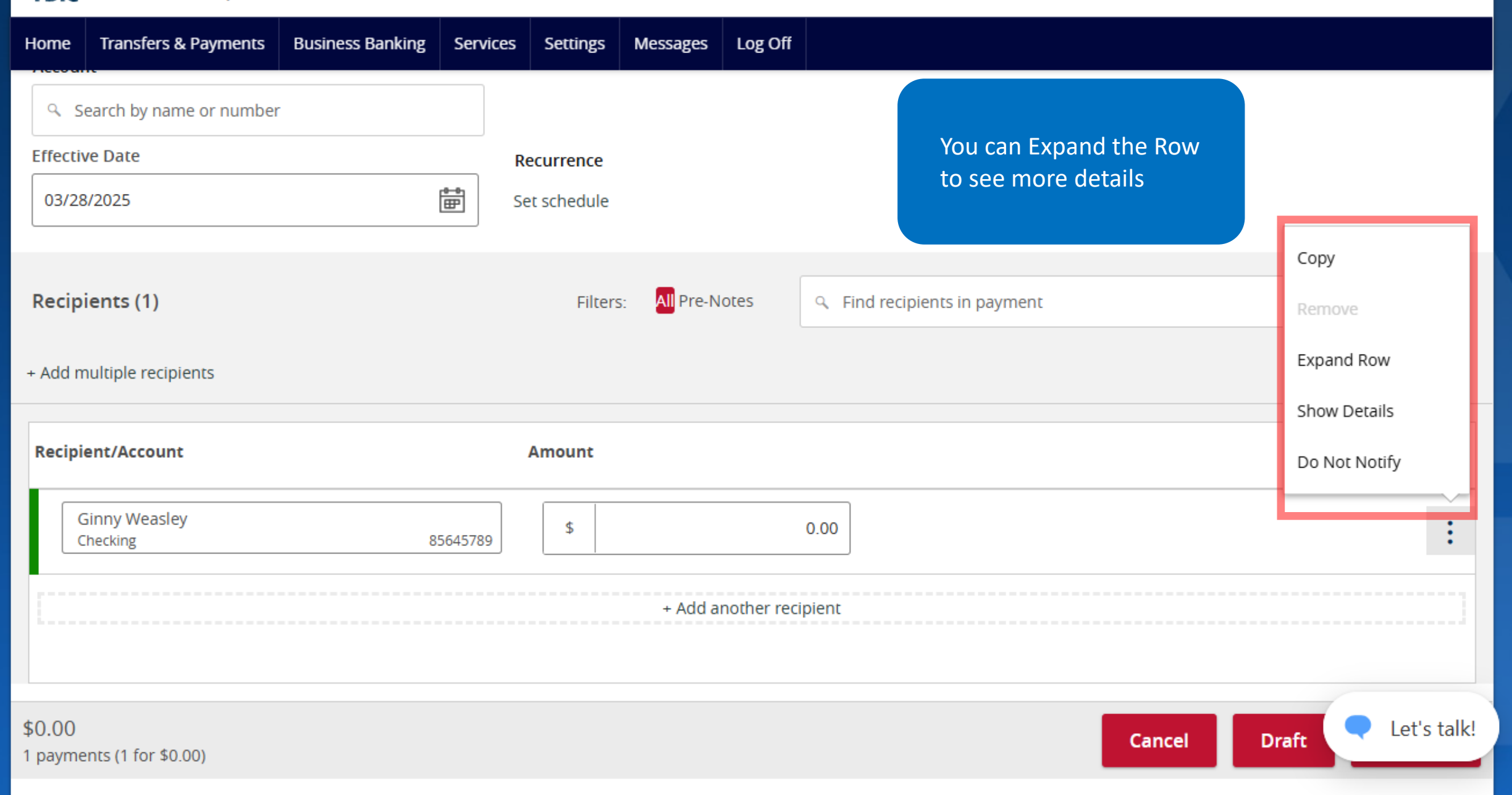

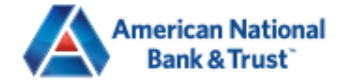

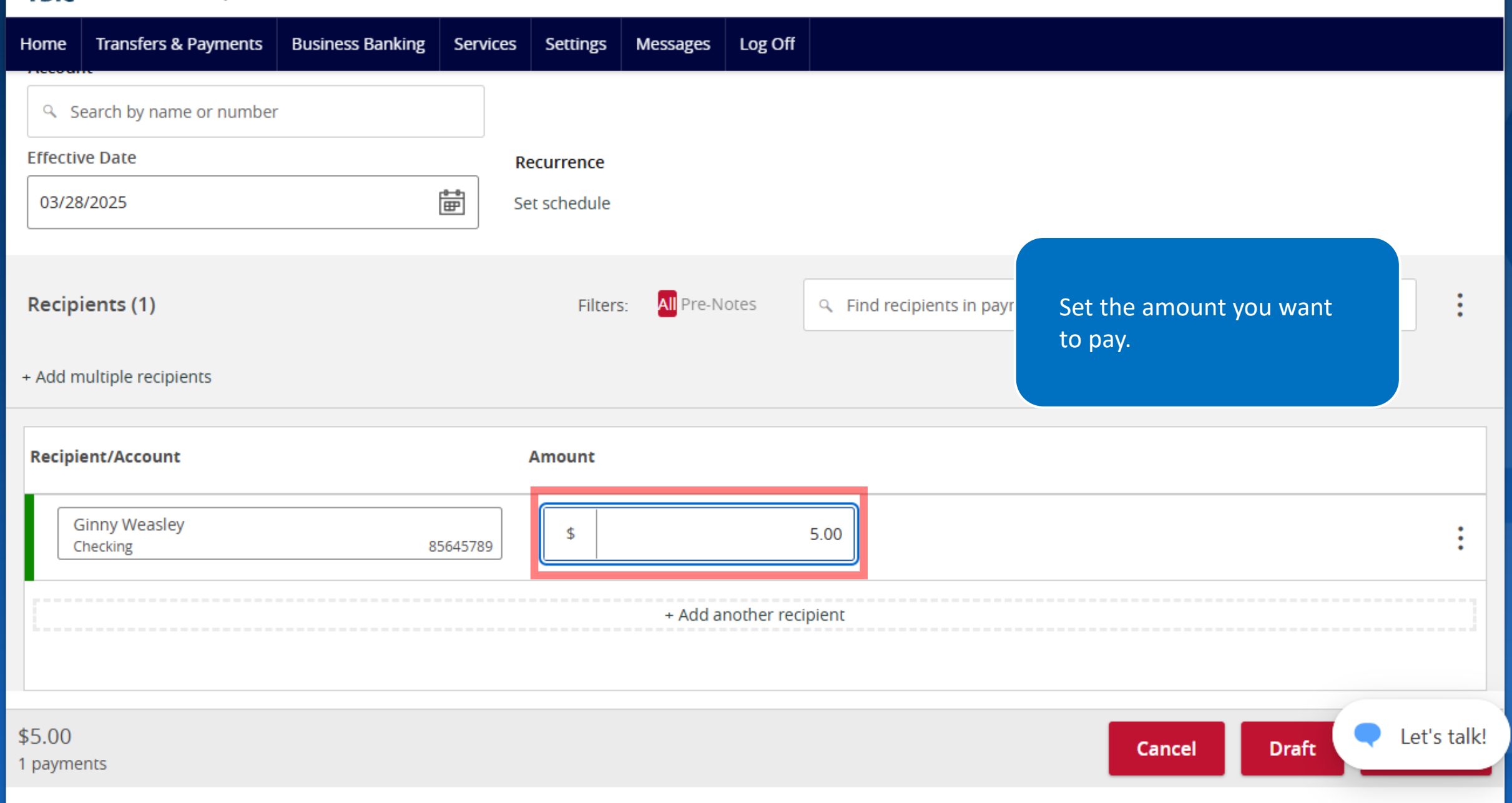

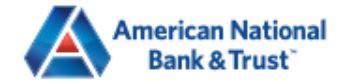

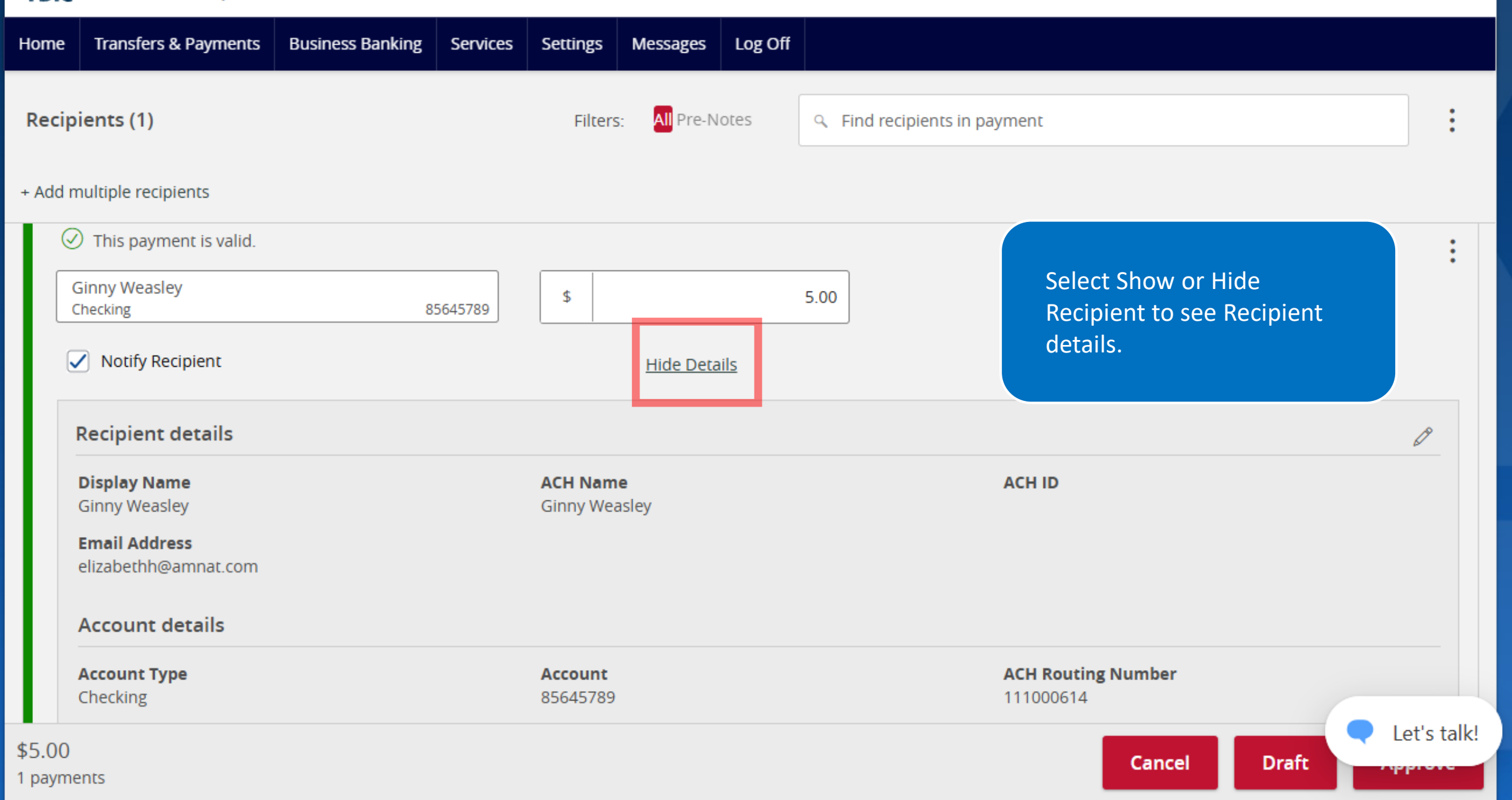

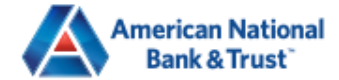

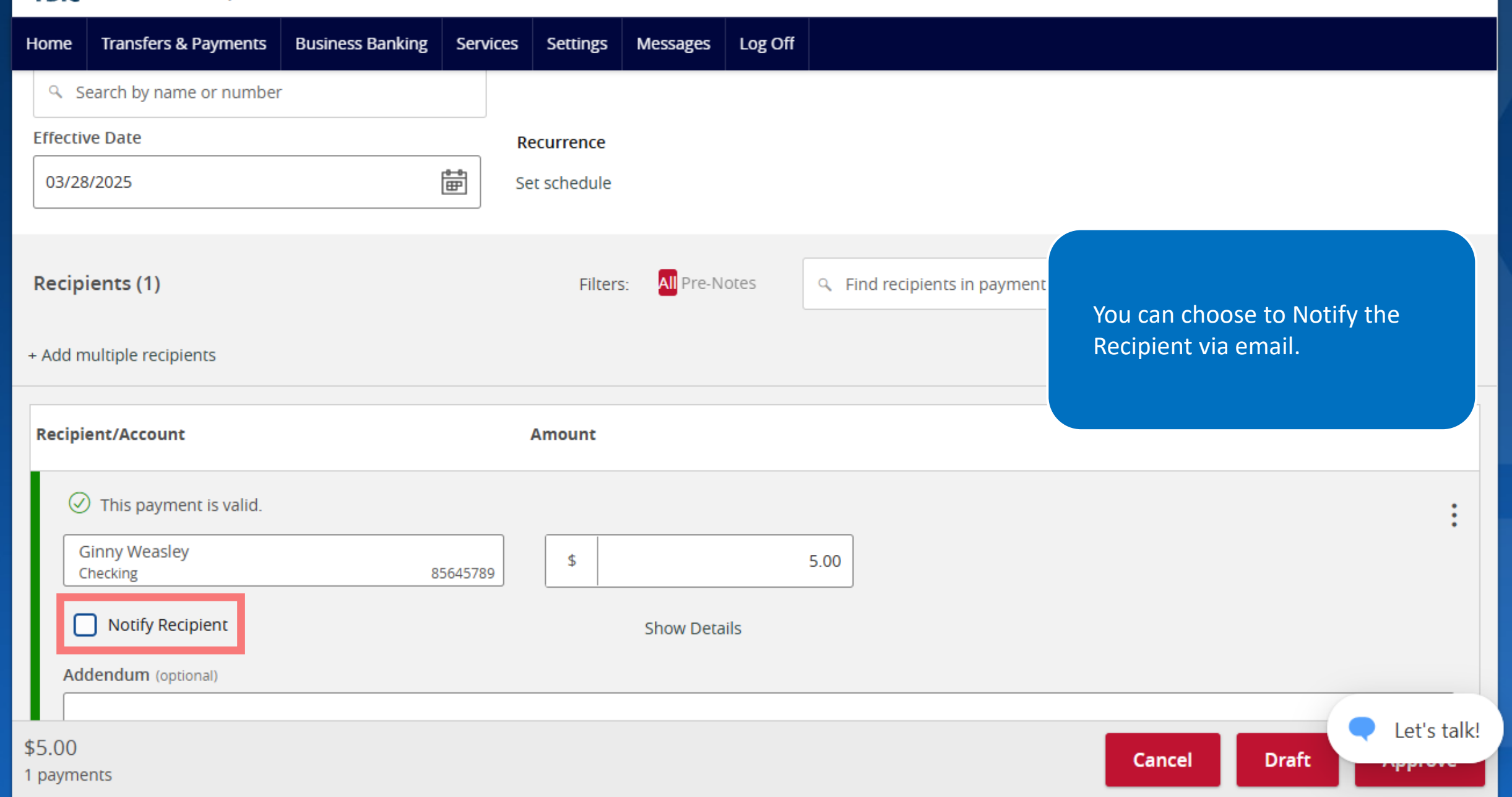

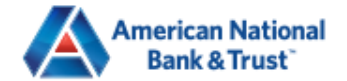

▲

Ŧ

| Home             | Transfers & Payments                                | Business Banking | Services | Settings | Messages     | Log Off     |                           |                |           |          |      |
|------------------|-----------------------------------------------------|------------------|----------|----------|--------------|-------------|---------------------------|----------------|-----------|----------|------|
|                  |                                                     |                  |          |          |              |             |                           |                |           |          |      |
| Recip            | ients (1)                                           |                  |          | Filters  | s: All Pre-N | otes        | • Find recipients in paym | nent           |           | :        |      |
| + Add r          | nultiple recipients                                 |                  |          |          |              |             |                           |                |           |          |      |
| Recip            | ient/Account                                        |                  |          | Amount   |              |             |                           |                |           |          |      |
|                  | This payment is valid.<br>Ginny Weasley<br>Checking | 8                | 5645789  | \$       |              |             | 5.00                      | You can add an | Addendum. | :        | }    |
| C                | Notify Recipient                                    |                  |          |          | Show Deta    | iils        |                           |                |           |          |      |
| Ad               | ldendum (optional)                                  |                  |          |          | + Add a      | nother reci | pient                     |                |           |          |      |
| \$5.00<br>1 paym | ents                                                |                  |          |          |              |             |                           | Cancel         | Draft     | Let's ta | ilk! |

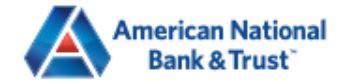

▲

| Home    | Transfers & Payments      | Business Banking | Services | Settings | Messages     | Log Off     |                              |                                              |            |
|---------|---------------------------|------------------|----------|----------|--------------|-------------|------------------------------|----------------------------------------------|------------|
| Recip   | vients (2)                |                  |          | Filters  | s: All Pre-N | otes        | • Find recipients in payment | nt                                           | :          |
| + Add r | nultiple recipients       |                  |          |          |              |             |                              |                                              |            |
|         | 7 This payment is valid.  |                  |          |          |              |             |                              |                                              | :          |
|         | Ginny Weasley<br>Checking | 8                | 5645789  | \$       |              |             | 5.00                         |                                              |            |
| (       | Notify Recipient          |                  |          |          | Show Deta    | iils        |                              | You can add another Recipient if you choose. |            |
| Ac      | ldendum (optional)        |                  |          |          |              |             |                              |                                              |            |
|         |                           |                  |          |          |              |             |                              |                                              |            |
|         | Search by name or acco    | ount.            |          | \$       |              |             | 0.00                         |                                              | :          |
|         | + New Recipient           |                  |          |          | . Add a      | nothor raci | iont                         |                                              |            |
| C       | iinny Weasley             |                  |          |          | + Auu a      |             |                              |                                              |            |
|         | Ginny Weasley<br>Checking | 85645            | 789      |          |              |             |                              |                                              |            |
| \$5.0 H | larry Potter              |                  |          |          |              |             |                              | Cancel Draft                                 | et's talk! |
| 2 pay   | Harry Potter<br>Checking  | 87564            | 488      |          |              |             |                              |                                              |            |

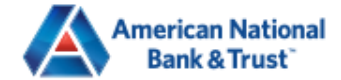

T

| Home           | Transfers & Payments                                                                                                    | Business Banking | Services | Settings | Messages     | Log Off                               |                         |                                                                  |            |
|----------------|----------------------------------------------------------------------------------------------------|------------------|----------|----------|--------------|---------------------------------------|-------------------------|------------------------------------------------------------------|------------|
| Reci<br>+ Add  | <b>pients (2)</b><br>multiple recipients                                                                                                    |                  |          | Filters  | s: All Pre-N | lotes                                 | ৭ Find recipients in pa | yment                                                            | :          |
| Reci           | pient/Account                                                                                                    |                  |          | Amount   |              |                                       |                         |                                                                  |            |
| (              | <ul> <li>This payment is valid.</li> <li>Ginny Weasley</li> <li>Checking</li> </ul>                                                                                                    | 8                | 5645789  | \$       |              |                                       | 5.00                    | You can add multiple<br>Recipients at one time if you<br>choose. | :          |
|                | Notify Recipient                                                                                                    |                  |          |          | Show Deta    | ails                                  |                         |                                                                  |            |
| A<br>[         | ddendum (optional)                                                                                                    |                  |          |          |              |                                       |                         |                                                                  |            |
|                | Search by name or according to the second second | ount.            |          | \$       |              |                                       | 0.00                    |                                                                  | :          |
|                | + New Recipient                                                                                                    |                  |          |          |              | · · · · · · · · · · · · · · · · · · · |                         | • L                                                              | et's talk! |
| \$5.0<br>2 pay | Ginny Weasley                                                                                                    |                  |          |          |              |                                       |                         | Cancel Draft                                                     | prote      |

| ٩                                  |                                       |                               |                                                |
|------------------------------------|---------------------------------------|-------------------------------|------------------------------------------------|
| Select All   Clear All             |                                       |                               |                                                |
| Ginny Weasley<br>Checking 85645789 | Michael Scott<br>Checking 89564789999 | Test 123<br>Checking 54555445 |                                                |
| Harry Potter                       | Ron Weasley                           |                               | Select the Recipients<br>you want and click Ac |
| 5                                  | 5                                     |                               |                                                |
|                                    |                                       |                               |                                                |
|                                    |                                       |                               |                                                |

| Cancel | Add (0) |  |
|--------|---------|--|
|--------|---------|--|

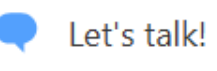

 $\times$ 

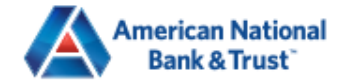

▲

Ŧ

| Home  | Transfers & Payments                       | Business Banking | Services | Settings | Messages     | Log Off      |                                        |                                            |             |
|-------|--------------------------------------------|------------------|----------|----------|--------------|--------------|----------------------------------------|--------------------------------------------|-------------|
| Reci  | pients (2)                                 |                  |          | Filter   | s: All Pre-N | lotes        | <ul> <li>Find recipients ir</li> </ul> | n payment                                  | :           |
| + Add | multiple recipients                        |                  |          |          |              |              |                                        |                                            |             |
| 6     | <ul> <li>This payment is valid.</li> </ul> |                  |          |          |              |              |                                        |                                            | :           |
|       | Ginny Weasley<br>Checking                  | 8                | 5645789  | \$       |              |              | .00                                    |                                            |             |
|       | Notify Recipient                           |                  |          |          | Show Deta    | ails         |                                        | You can add a New Recipient if you choose. |             |
| A     | ddendum (optional)                         |                  |          |          |              |              |                                        |                                            |             |
|       |                                            |                  |          |          |              |              |                                        |                                            |             |
|       | ۹ Search by name or acco                   | ount.            |          | \$       |              |              | .00                                    |                                            | :           |
|       | + New Recipient                            |                  |          |          | + Add a      | nother recip | ent                                    |                                            |             |
|       | Ginny Weasley                              |                  |          |          |              |              |                                        |                                            |             |
| -     | Ginny Weasley<br>Checking                  | 85645            | 789      |          |              |              |                                        |                                            |             |
| \$5.0 | Harry Potter                               |                  |          |          |              |              |                                        | Cancel Draft                               | Let's talk! |
| 2 pay | Harry Potter<br>Checking                   | 87564            | 488      |          |              |              |                                        |                                            |             |

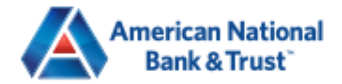

| )isplay Name *             |                | Email Address              | Send  | email notifications for template payments |
|----------------------------|----------------|----------------------------|-------|-------------------------------------------|
|                            |                |                            |       |                                           |
| Accounts (1)               |                |                            |       |                                           |
| Account                    | Payment Type   | Financial Institution (FI) | Routi |                                           |
| Checking - New             | ACH Only       |                            | N/A   | email address if you choose               |
| Account Type *             |                | Account *                  |       |                                           |
| Checking                   | $\sim$         |                            |       |                                           |
| Financial Institution (FI) | Refined Search | ACH Routing Number *       |       |                                           |
| ۹ Search by name or routi  | ng #.          |                            |       |                                           |
|                            |                |                            |       | ×                                         |
| be similar a Describe      |                |                            |       |                                           |

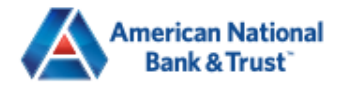

| omo | Display Name * American National                                                                                                    |                     | Email Address              | Ser    | nd email notifications for template payments               |
|-----|----------------------------------------------------------------------------------------------------|---------------------|----------------------------|--------|------------------------------------------------------------|
| Add | Accounts (1)                                                                                                    |                     |                            |        |                                                            |
|     | Account Payment Ty                                                                                                    | pe                  | Financial Institution (FI) | Routin | g Number                                                   |
|     | Checking - New ACH Only                                                                                                    |                     |                            | N/A    | Select the Account Type, add the account number and select |
|     | Account Type *                                                                                                    |                     | Account *                  |        | the FI. The Routing Number                                 |
|     | Checking                                                                                                    | $\sim$              | 123456789                  |        | will be populated for you.                                 |
|     | Financial Institution (FI) Refine                                                                                                    | d Search            | ACH Routing Number *       |        |                                                            |
|     | american national bank & trust                                                                                                    | ×                   |                            |        |                                                            |
|     | AMERICAN NATIONAL BANK & TRUST<br>2732 Midwestern Pkwy Wichita Falls TX, 76308-2904<br>Wire ABA Number 111903<br>ACH ABA Number 111903 | 7144<br><b>7144</b> |                            |        |                                                            |
|     | Recipient Details                                                                                                    |                     |                            |        | ~                                                          |
|     | ACH Name * 💿                                                                                                    |                     | ACH ID 💿                   |        | 🔷 Let's tal                                                |
| bay |                                                                                                    |                     |                            |        |                                                            |

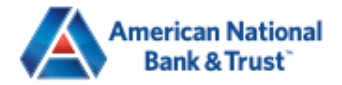

ాంć Morning, Elizabeth Holland

| Display Name *              |                | Email Address              | Send email notifications for template payments |
|-----------------------------|----------------|----------------------------|------------------------------------------------|
| American National           |                |                            |                                                |
| Accounts (1)                |                |                            |                                                |
| Account                     | Payment Type   | Financial Institution (FI) | Routing Number                                 |
| Checking - New              | ACH Only       |                            |                                                |
| Account Type *              |                | Account *                  | are done.                                      |
| Checking                    | $\sim$         | 123456789                  |                                                |
| Financial Institution (FI)  | Refined Search | ACH Routing Number *       |                                                |
| Search by name or routing # |                | 111907144                  |                                                |
|                             |                |                            |                                                |
| Recipient Details           |                |                            | ~                                              |
| ACH Name * 💿                |                | ACH ID 💿                   |                                                |
|                             | $\triangle$    |                            | Let                                            |
|                             |                |                            |                                                |

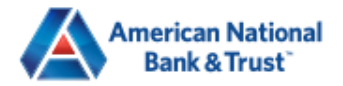

\$(

| Display Name *<br>American National |              |                            | Comp<br>includ     | lete Recipient Details,<br>ling ACH Name &     |
|-------------------------------------|--------------|----------------------------|--------------------|------------------------------------------------|
| Accounts (1)                        | Payment Type | Financial Institution (FI) | (can b<br>Rc Emplo | be used if you have an oyee # for them, etc.). |
| Checking - *6789                    | ACH Only     |                            | 111907144          | :                                              |
| Recipient Details                   |              |                            |                    |                                                |
| ACH Name * 💿                        |              | ACH ID ③                   |                    |                                                |
| American National                   |              |                            |                    |                                                |
| Country *                           |              | Address 1 *                | Address 2          |                                                |
|                                     |              | 2722 Midwostorn Parkway    |                    |                                                |
| United States                       | $\sim$       | 2752 WIGWESTELL PALKWAY    |                    |                                                |
| United States                       | ~            | State *                    | ZIP *              |                                                |

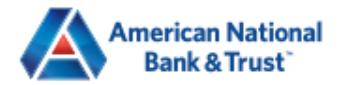

| m   | Accounts (1)         |              |                            |      |                                                     |
|-----|----------------------|--------------|----------------------------|------|-----------------------------------------------------|
| ec  | Account              | Payment Type | Financial Institution (FI) |      | Routing Number                                      |
| de  | Checking - *6789     | ACH Only     |                            |      | 111907144                                           |
| l   | Recipient Details    |              |                            |      | You can use the Recipient                           |
|     | ACH Name * ③         |              | ACH ID ③                   |      | without saving or Save<br>Recipient for future use. |
|     | American National    |              |                            |      |                                                     |
|     | Country *            |              | Address 1 *                | Ac   | ddress 2                                            |
| l   | United States        | $\sim$       | 2732 Midwestern Parkway    |      |                                                     |
| l   | City *               |              | State *                    | ZI   | P *                                                 |
|     | Wichita Falls        |              | Texas 🗸                    | /][; | 76308                                               |
| l   |                      |              |                            | Cano | cel Use Without Save Save Recipient                 |
| .00 |                      |              |                            |      | Cancel Draft                                        |
| aym | nents (1 for \$0.00) |              |                            |      |                                                     |

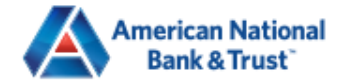

Good Afternoon, Elizabeth Holland

| Home              | Transfers & Payments                                                  | Business Banking | Services | Settings | Messages    | Log Off |                                                |                               |                                            |                           |
|-------------------|-----------------------------------------------------------------------|------------------|----------|----------|-------------|---------|------------------------------------------------|-------------------------------|--------------------------------------------|---------------------------|
| Recipi            | ents (1)                                                              |                  |          | Filters  | : All Pre-N | otes    | <ul> <li>Find recipients in payment</li> </ul> |                               |                                            | •                         |
| Recipi            | ent/Account                                                           |                  |          | Amount   |             |         |                                                |                               |                                            |                           |
|                   | This payment is valid.<br>larry Potter<br>hecking<br>Notify Recipient | 8:               | 7564488  | \$       | Show Deta   | ils     | 0.01                                           | You can<br>Approve<br>dependi | either Draft<br>the transaon<br>ng on your | : or<br>ction,<br>rights. |
| Ado               | Jendum (optional)                                                     |                  |          |          | Show Deta   |         |                                                |                               |                                            |                           |
|                   | + Add another recipient                                               |                  |          |          |             |         |                                                |                               |                                            |                           |
| \$0.01<br>1 payme | nts                                                                   |                  |          |          |             |         |                                                | Cancel                        | Draft                                      | Approve                   |

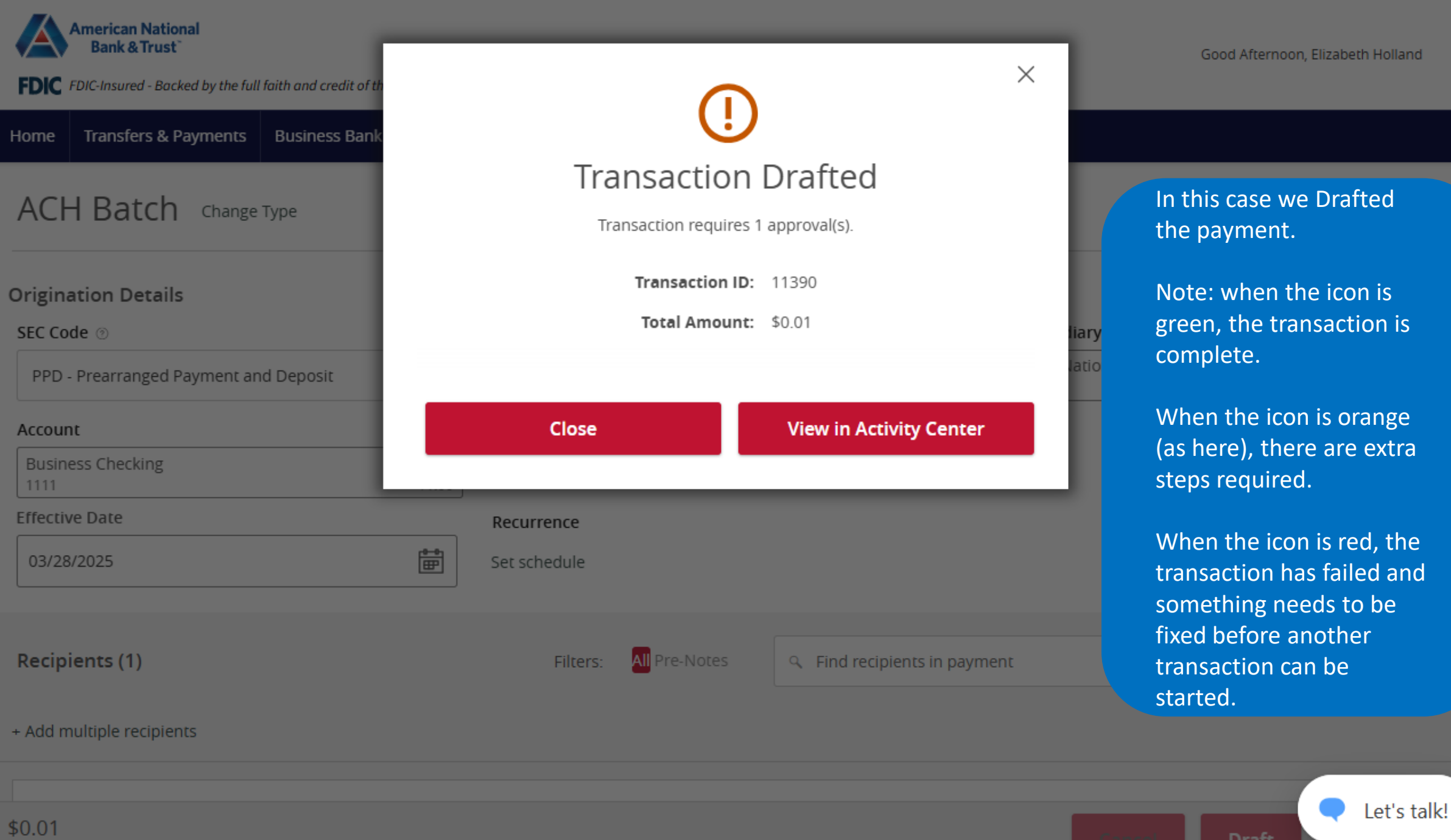

1 payments

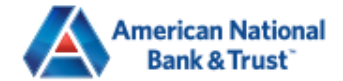

Good Afternoon, Elizabeth Holland

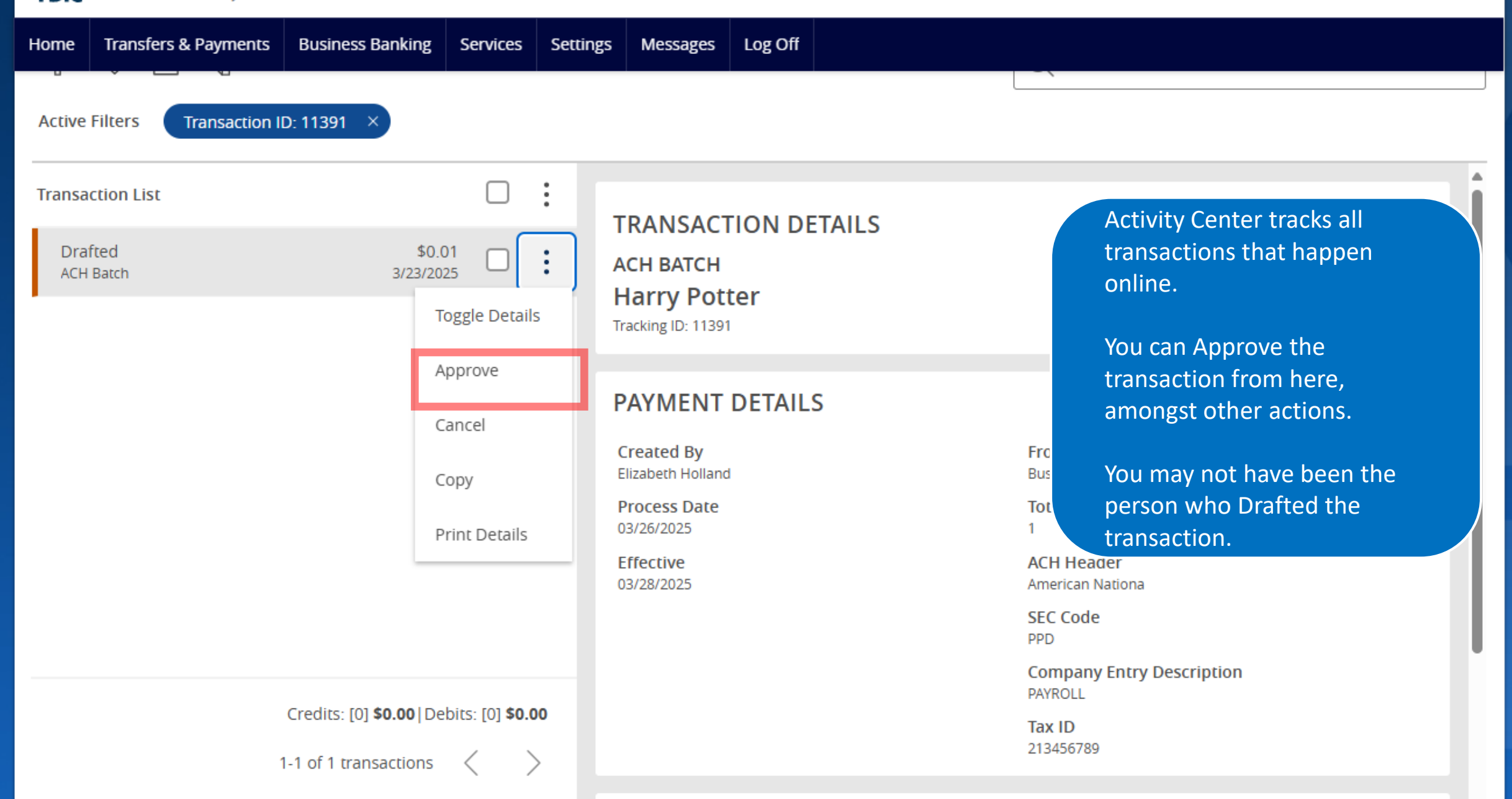

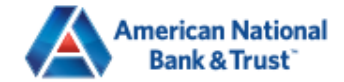

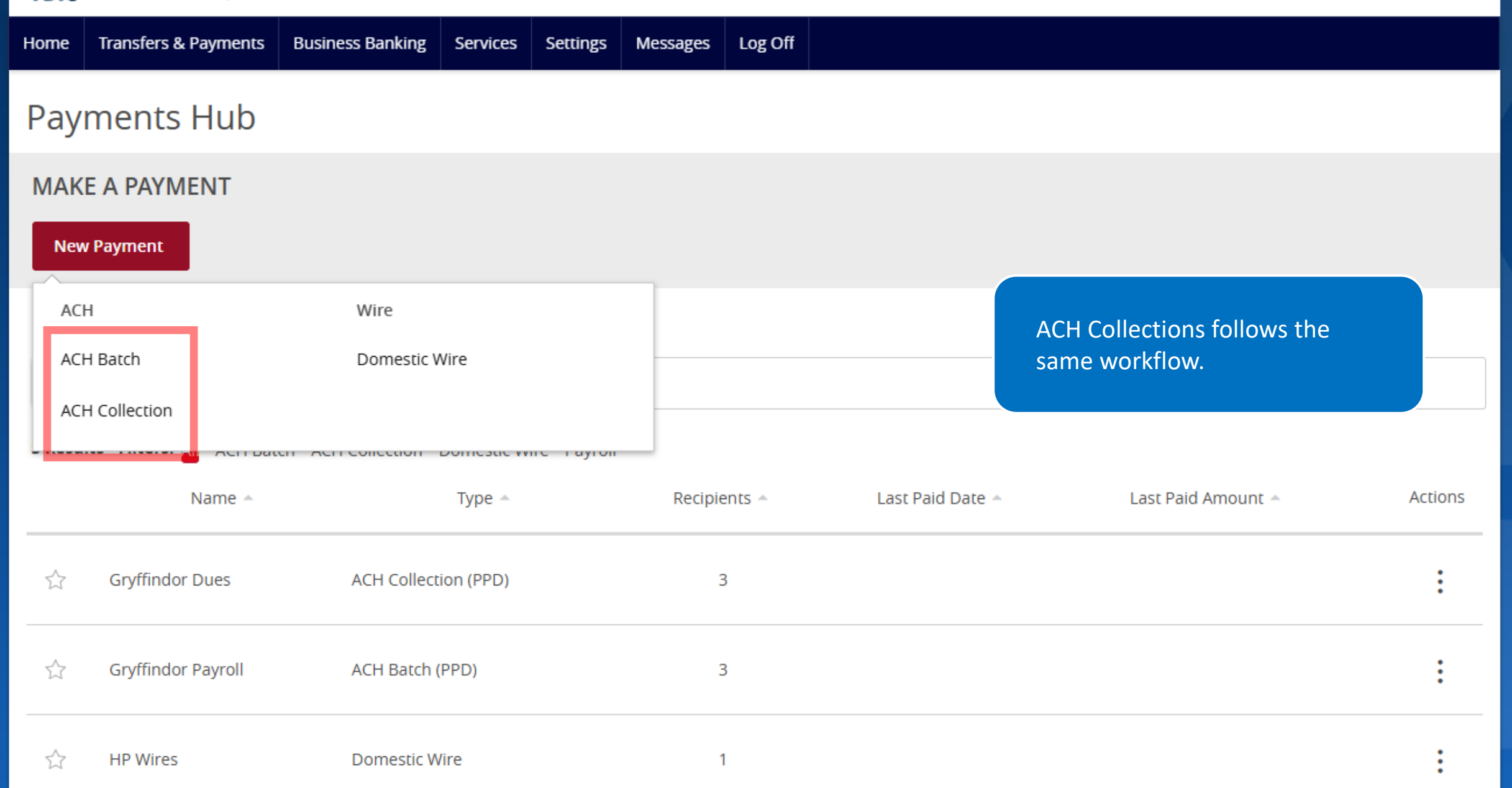

.

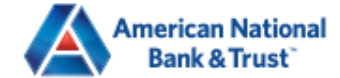

Transfers & Payments **Business Banking** Settings Home Services Messages Log Off ACH Batch Change Type Upload From File **Origination Details** SEC Code 💿 From Subsidiary Company Entry Description ----Select a SEC Code---- $\sim$ Max 10 characters You can make a payment using a file: Account Search by name or number 5 column CSV containing name, account number, Effective Date Recurrence routing number, account type Ē None and amount Or Recipients (1) All Pre-Notes Find recipients in pay Filters: ٠ A NACHA formatted file + Add multiple recipients \$0.00 Cancel Draft Approve 1 payments (1 for \$0.00)

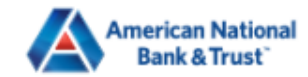

Good Afternoon, Elizabeth Holland

FDIC FDIC-Insured - Backed by the full faith and credit of the U.S. Government

| Home | Transfers & Payments | Business Banking | Services | Settings | Messages | Log Off |
|------|----------------------|------------------|----------|----------|----------|---------|
|      | ,                    | u                |          | 6        | 0        |         |

# ACH BATCH UPLOAD GUIDELINES

- $^{\sim}$ 
  - You can import a list of recipients and amounts from a 5-column Comma Separated Values (CSV) file to add recipients and amounts to a new ACH Batch, or ACH Collection, or Payroll
    - The CSV file must contain the following columns: Recipient name, Routing transit number, Account number, Account type, & Amount
    - Account Type is a numeric value: Checking = 1; Savings = 2; & Loan = 3
    - For 5-column imports, you will be prompted to select a SEC code, select a Pay From/Pay to account, select a Subsidiary (where applicable), and select an effective date

#### OR

- · You can import a balanced NACHA format file to create an ACH Batch, or ACH Collection, or Payroll payment
  - NACHA files are not processed as uploaded into the system. The system is extracting the information (Routing Num Subsidiary/Originator) needed to create an ACH Payments, ACH Collections, or ACH Payroll Online Banking transacti please use ACH PassThru.
  - Classifying the payment as PPD or CCD, selecting Pay From/Pay To account, selecting a Subsidiary, and selecting an I balanced file
- · The import uses the name and the order of the file to create recipients and amounts
- · You can include a recipient multiple times to create multiple payments
- The payments can be to the same account or a different account

#### 业 ACH Batch File Specification (.pdf)

#### Import File \*

In --Please Select A File To Import--

\* - Indicates required field

# Select the file and Upload it.

the

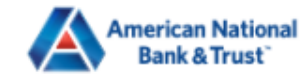

Elizabeth Holland

Lion King

Ron Weasley

FDIC FDIC-Insured - Backed by the full faith and credit of the U.S. Government

111000614

111000614

111916326

| Home     | Transfers & Payments                 | Business Banking  | Services | Settings | Messages | Log Off |                      |     |                                                             |
|----------|--------------------------------------|-------------------|----------|----------|----------|---------|----------------------|-----|-------------------------------------------------------------|
| Pay      | ment From F                          | -<br>ile - Additi | onal li  | nform    | ation    |         |                      |     |                                                             |
| SEC Co   | de                                   |                   |          |          |          | Compa   | ny Entry Description |     |                                                             |
| Se       | lect a SEC Code                      |                   |          |          | $\sim$   | Max 1   | 10 characters        |     |                                                             |
| Pay Fro  | Pay From/Pay To Company / Subsidiary |                   |          |          |          |         |                      |     |                                                             |
| ۹ Se     | earch by name or number              |                   |          |          |          | Se      | lect A Subsidiary:   |     | $\sim$                                                      |
| Effectiv | e Date                               |                   |          |          |          |         |                      |     |                                                             |
|          |                                      |                   | Ē        | <b>₽</b> |          |         |                      |     |                                                             |
| Recipi   | ents                                 |                   |          |          |          |         |                      |     |                                                             |
| Name     |                                      | Routing           |          | Δ        | ccount   |         |                      | Arr | Select the SEC Code,                                        |
| Joe Sn   | nith                                 | 111916            | 326      | 5        | 898565   |         | Checking             | \$0 | Company Entry Description,                                  |
| Jane [   | Doe                                  | 111000            | 514      | 6        | 98565    |         | Checking             | \$0 | required), Effective Date and<br>Company Entry Description. |

Checking

Checking

Checking

\$0

\$0

\$0

55498823

55544441

5426698

If you want to be certain that the file contains the right payments, Draft it first then review in Activity Center.

Ŧ

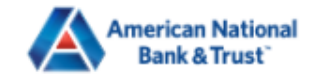

Home

▲

| Home Transfers & Payments | Business Banking                 | Services               | Settings | Messages                                                                 | Log Off       |                        |                                                                                                   |                                                                                |
|---------------------------|----------------------------------|------------------------|----------|--------------------------------------------------------------------------|---------------|------------------------|---------------------------------------------------------------------------------------------------|--------------------------------------------------------------------------------|
| Transaction List          |                                  |                        | :        | PAYMENT D                                                                | ETAILS        |                        |                                                                                                   | ^                                                                              |
| Drafted<br>ACH Batch      | \$0.4<br>3/23/202                | 3                      | :        | Created By<br>Elizabeth Holland<br>O3/27/2025<br>Effective<br>03/31/2025 |               | PA<br>Tax ID<br>213456 | You can see a<br>the amount t<br>Activity Cente<br>Approve it if<br>accurate or C<br>transaction. | all recipients and<br>hey will be paid in<br>er.<br>your file is<br>fancel the |
|                           |                                  |                        |          | RECIPIENT                                                                | DETAILS       |                        |                                                                                                   | ^                                                                              |
|                           |                                  |                        |          | Show m                                                                   | asked details |                        |                                                                                                   |                                                                                |
|                           |                                  |                        |          | Name                                                                     | Account       | Туре                   | Routing                                                                                           | Amount                                                                         |
|                           |                                  |                        |          | Elizabeth Holla                                                          | nd XXXX8823   | Checking               | XXXXX0614                                                                                         | \$0.05                                                                         |
|                           |                                  |                        |          | Jane Doe                                                                 | XXX565        | Checking               | XXXXX0614                                                                                         | \$0.20                                                                         |
|                           |                                  |                        |          | Joe Smith                                                                | XXXX565       | Checking               | XXXXX6326                                                                                         | \$0.01                                                                         |
|                           | Credits: [0] <b>\$0.00</b>   Deb | oits: [0] <b>\$0.0</b> | 00       | Lion King                                                                | XXXX4441      | Checking               | XXXXX0614                                                                                         | \$0.10                                                                         |
|                           | 1-1 of 1 transactions            | $\langle \rangle$      | >        | Ron Weasley                                                              | XXXX698       | Checking               | XXXXX6326                                                                                         | \$0.07                                                                         |

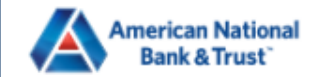

| Home              | Transfers & Payments    | Business Banking | Services | Settings   | Messages       | Log Off |                        |     |                                   |           |                  |
|-------------------|-------------------------|------------------|----------|------------|----------------|---------|------------------------|-----|-----------------------------------|-----------|------------------|
| ACH               | Batch Change            | Туре             |          |            |                |         |                        |     |                                   |           | Upload From File |
| Origin            | ation Details           |                  |          |            |                |         |                        |     |                                   |           |                  |
| SEC Co            | de 💿                    |                  | C        | ompany En  | try Descriptio | n       |                        | Fro | m Subsidiary                      |           |                  |
| Se                | lect a SEC Code         |                  | $\sim$   | Max 10 cha | aracters       |         |                        | ٩   | Search by name                    |           |                  |
| Accour            | nt                      |                  |          |            |                |         |                        |     |                                   |           |                  |
| ۹S                | earch by name or number | -                |          |            |                |         |                        |     |                                   |           |                  |
| Effectiv          | ve Date                 |                  | Re       | ecurrence  |                |         |                        |     |                                   |           |                  |
|                   |                         |                  | ∎ No     | one        |                |         |                        |     | You can Upload<br>which allows yo | From File | e,<br>ose        |
| Recip             | ients (1)               |                  |          | Filters    | : All Pre-No   | otes    | ৎ Find recipients in p | ay  | the file format.                  |           |                  |
| + Add m           | ultiple recipients      |                  |          |            |                |         |                        |     |                                   |           |                  |
| Recipi            | ent/Account             |                  |          | Amount     |                |         |                        |     |                                   |           |                  |
|                   | Search by name or acco  | ount.            |          | \$         |                | (       | 0.00                   |     |                                   |           | :                |
| \$0.00<br>1 payme | nts (1 for \$0.00)      |                  |          |            |                |         |                        |     | Cancel                            | Draft     | Approve          |

# File Mapping Management

| New Mapping                                 | ۹ Search        |   |
|---------------------------------------------|-----------------|---|
| 3 Results                                   |                 |   |
| Mapping Instruction Name                    | Mapping Type    |   |
| NACHA                                       | System Standard | ÷ |
| 5-Column-CSV                                | System Standard | : |
| American National Bank & Trust File Mapping | Custom          | : |
|                                             |                 |   |

Existing Mappings are shown.

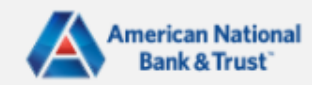

# File Mapping Management

# SAVED FILE MAPPINGS

| New Mapping                                 | ۹. Search                                     |   |
|---------------------------------------------|-----------------------------------------------|---|
| 3 Results<br>Mapping Instruction Name       | Mapping Type                                  |   |
| NACHA                                       | System Standard                               | : |
| 5-Column-CSV                                | System Standard                               | : |
| American National Bank & Trust File Mapping | Custom                                        | : |
|                                             | You can create new Mappings<br>if you choose. |   |

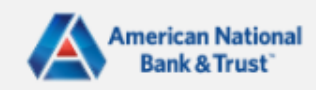

# Upload Wizard

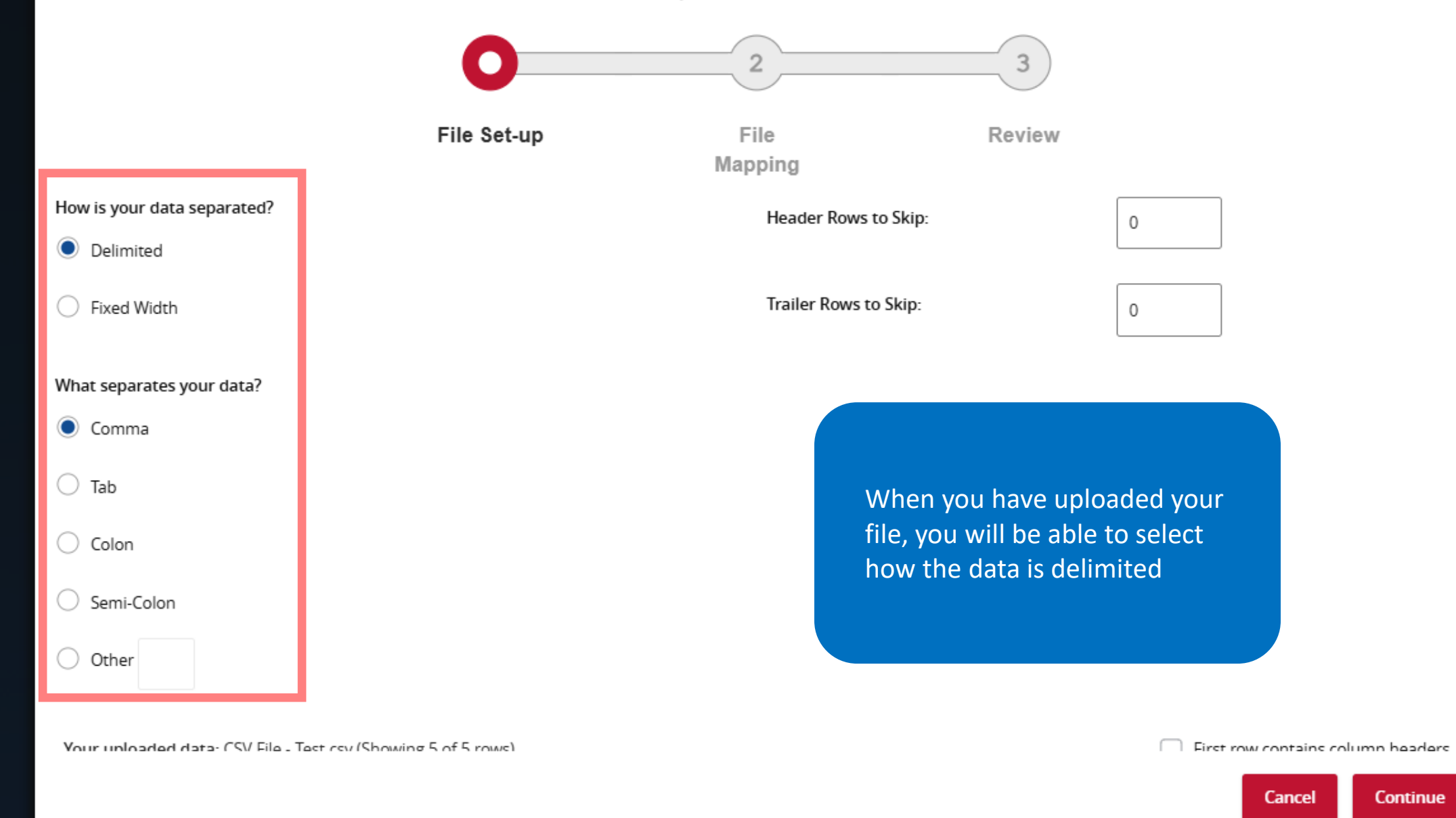

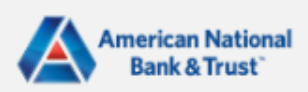

Х

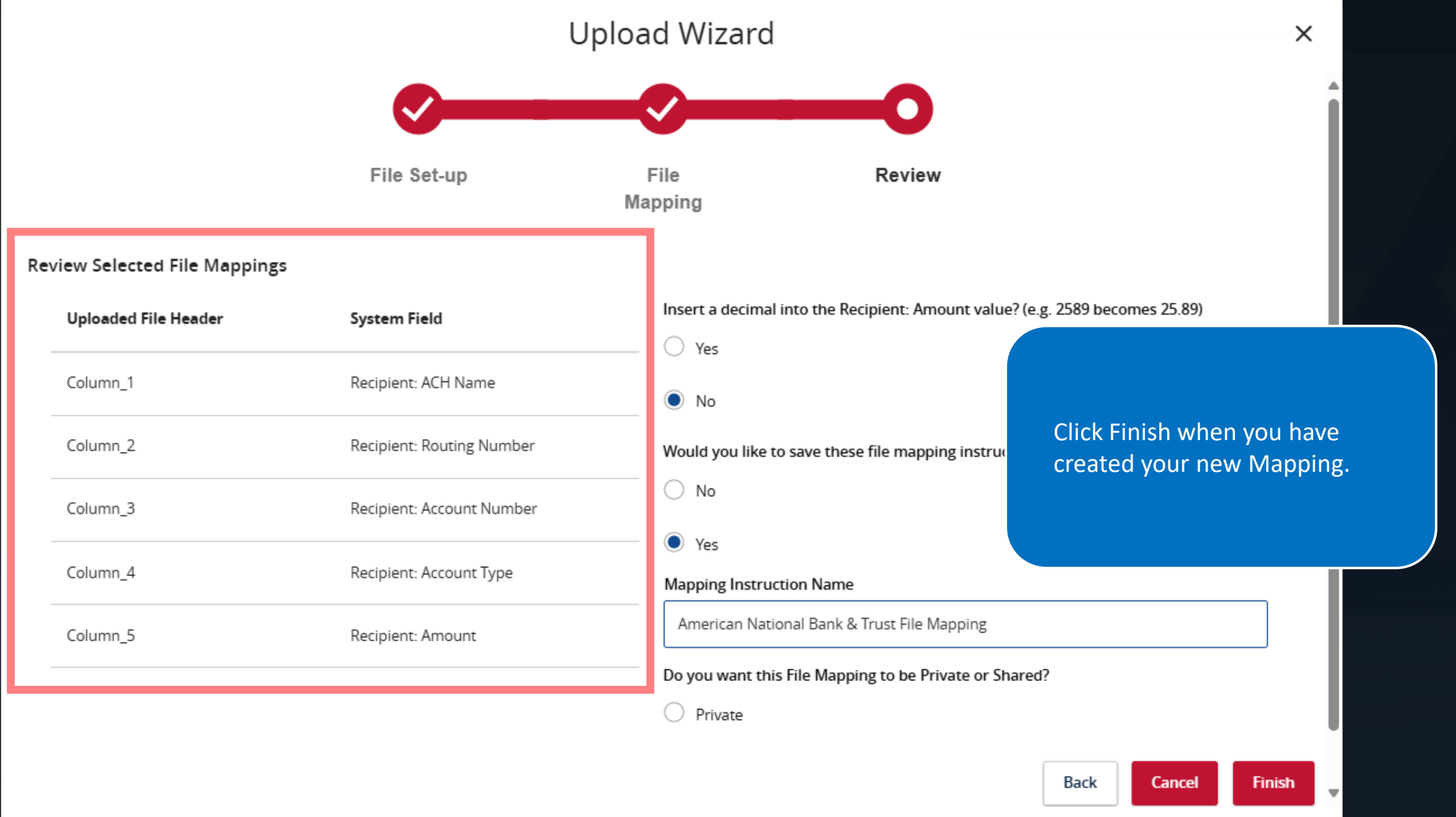

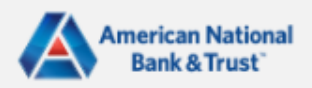

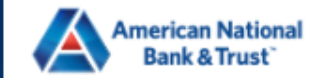

4 6

| Home Transfers & Payments Business Banking Service | s Settings Messages Log Off             |                                   |
|----------------------------------------------------|-----------------------------------------|-----------------------------------|
| ACH Batch Change Type                              |                                         | Upload From File Import Amounts 💿 |
| Origination Details                                |                                         |                                   |
| SEC Code ③                                         | Company Entry Description               | From Subsidiary                   |
| Select a SEC Code 🗸                                | Max 10 characters                       | Search by nz                      |
| Account                                            |                                         | If you click Import Amounts.      |
| <ul> <li>Search by name or number</li> </ul>       |                                         | you will be able to import a file |
| Effective Date                                     | Recurrence                              | containing Recipient Name and     |
| <b>*</b> •<br>⊞                                    | None                                    | Amount.                           |
|                                                    |                                         |                                   |
| Recipients (5)                                     | Filters: All Pre-Notes 🔍 Find recipient | is in payment                     |
| + Add multiple recipients                          |                                         |                                   |
| Recipient/Account                                  | Amount                                  |                                   |
| Flizabeth Holland                                  |                                         |                                   |
| \$0.43<br>5 payments                               |                                         | Cancel Draft Approve              |

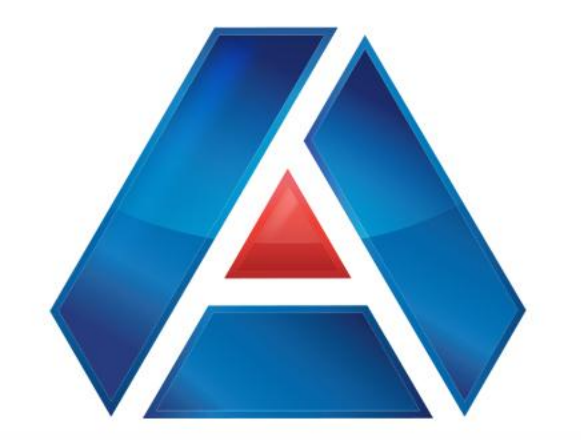

# American National Bank & Trust

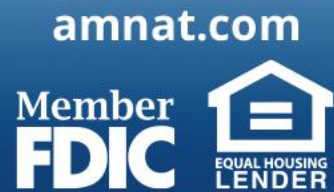